## How to book a court:

1. Go to the Westward Ho! Park tennis website at Clubspark.

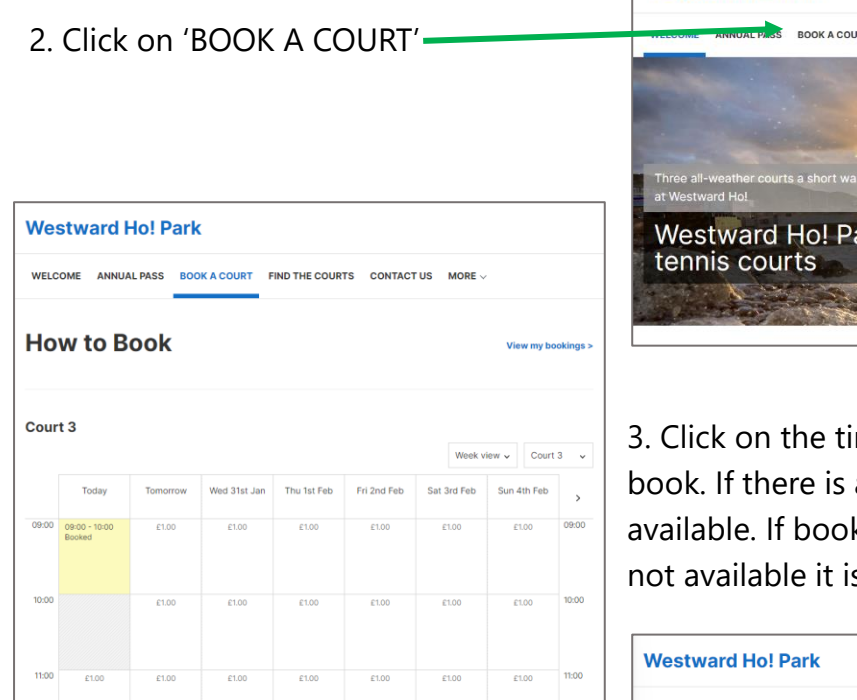

4. When you select an available time, a pop-up box will appear asking you to continue with, or discard the booking.

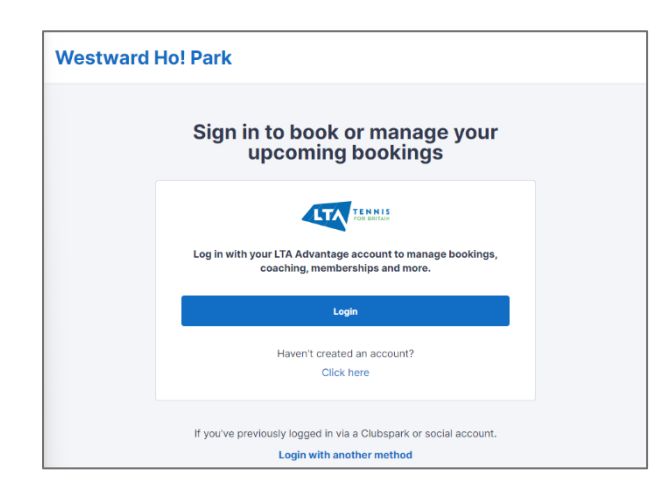

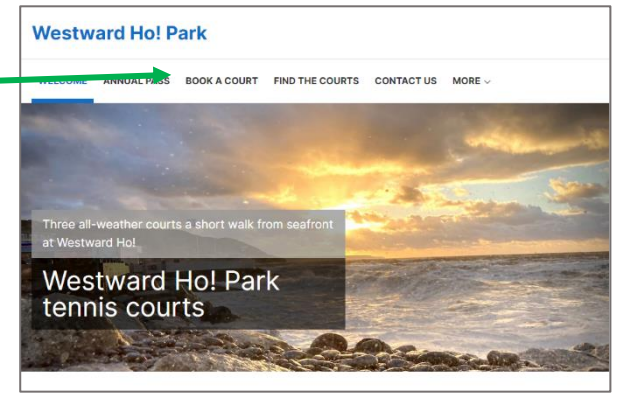

3. Click on the time you would like to book. If there is a cost in the box, it is available. If booked, it shows yellow and if not available it is hatched grey.

| Westward Ho! Park                                                  |                       |                                      |       |       |       |       |            |          |
|--------------------------------------------------------------------|-----------------------|--------------------------------------|-------|-------|-------|-------|------------|----------|
| WELCOME ANNUAL PASS BOOK A COURT FIND THE COURTS CONTACT US MORE ~ |                       |                                      |       |       |       |       |            |          |
| Но                                                                 | w to                  | Book                                 |       |       |       |       | View my bo | okings > |
| Court 3                                                            |                       | Make a booking ×                     |       |       |       |       | Court      | 3 🗸      |
|                                                                    | Today                 | For the official                     |       |       |       |       | 4th Feb    | >        |
| 09:00                                                              | 09:00 - 10:<br>Booked | Total £1.00 Discard Continue booking |       |       |       |       |            | 09:00    |
| 10:00                                                              |                       | £1.00                                | £1.00 | £1.00 | £1.00 | £1.00 | £1.00      | 10:00    |

5. By clicking 'Continue Booking' you will be taken to a sign-in page, where you can Login or create an account by following the link.